# VR導覽圖示解說

#### VR導覽解說

1本專案主題共有4個場景

2觀看時螢幕有個小白點可移動, 注視下列各種圖標,即可開啟資訊

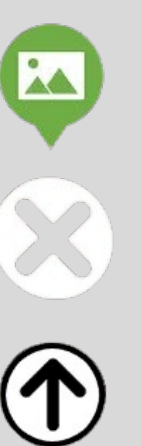

1

#### 測驗資訊點圖標

注視資訊點圖標開啟後,圖 檔最右上角有此符號,注視 可關閉 (此符號半透明,要 注意看喔) 進入下一個場景傳送門

答題圖標

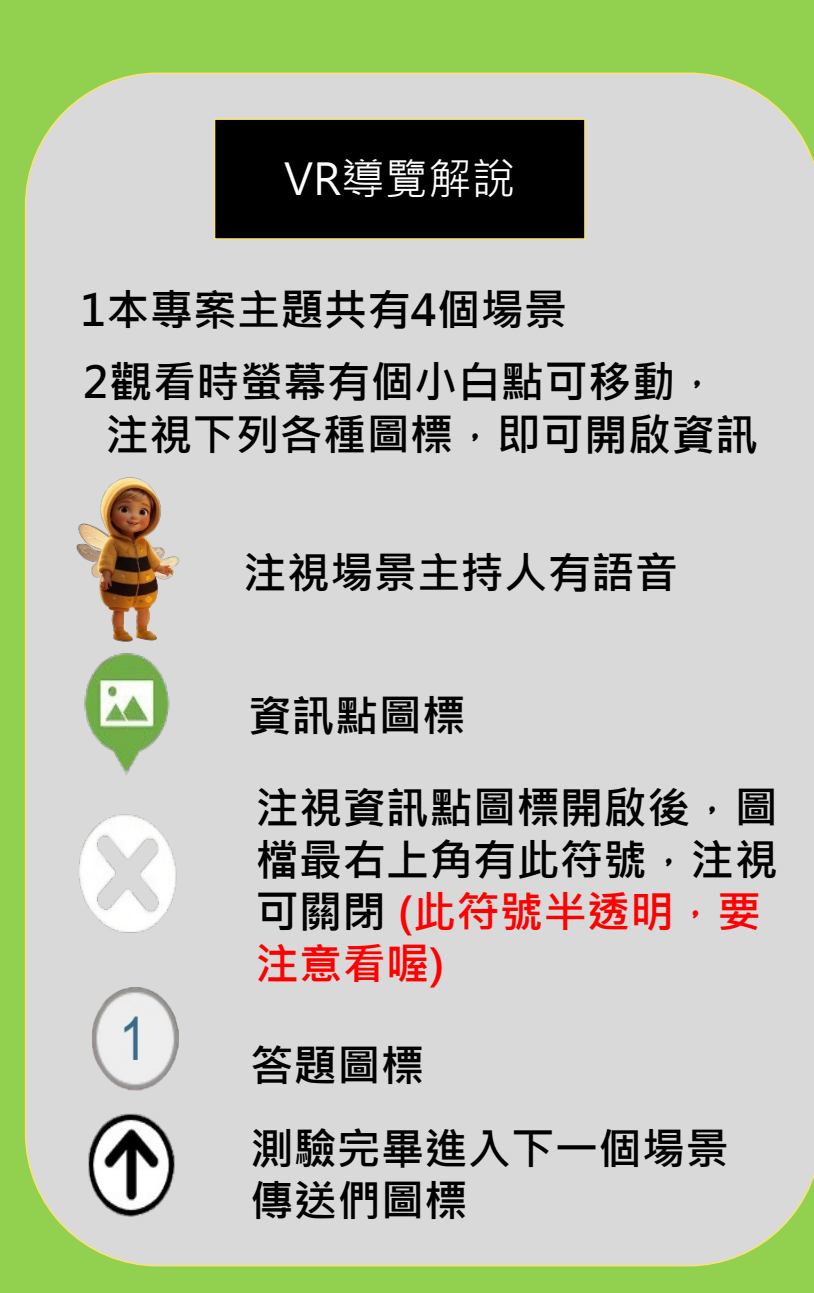

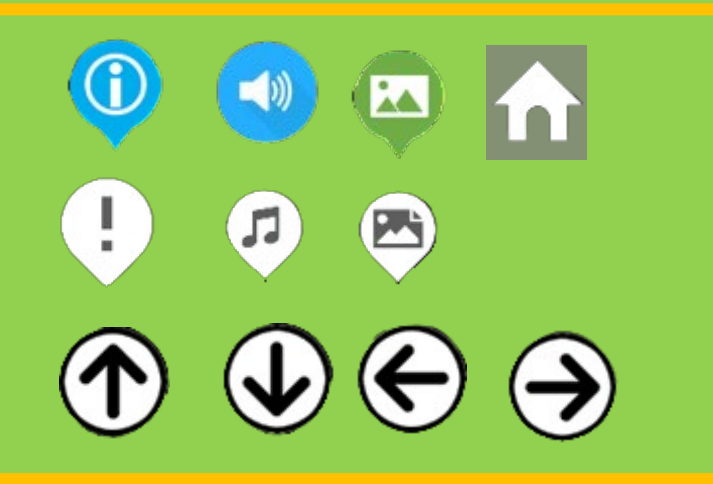

5

\*

ilcol

f

去背圖物件,可 用於上頁VR導覽 圖示說明替換用

資訊點常用圖示

隱藏資訊點及傳送門圖示

隱藏傳送門製作範例影片 https://reurl.cc/o8QYOv

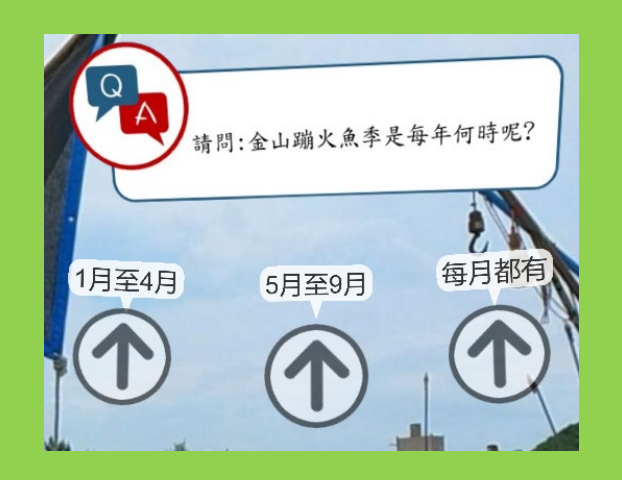

#### 故事創作結合資訊點素材變化,才能讓創作更活潑有趣

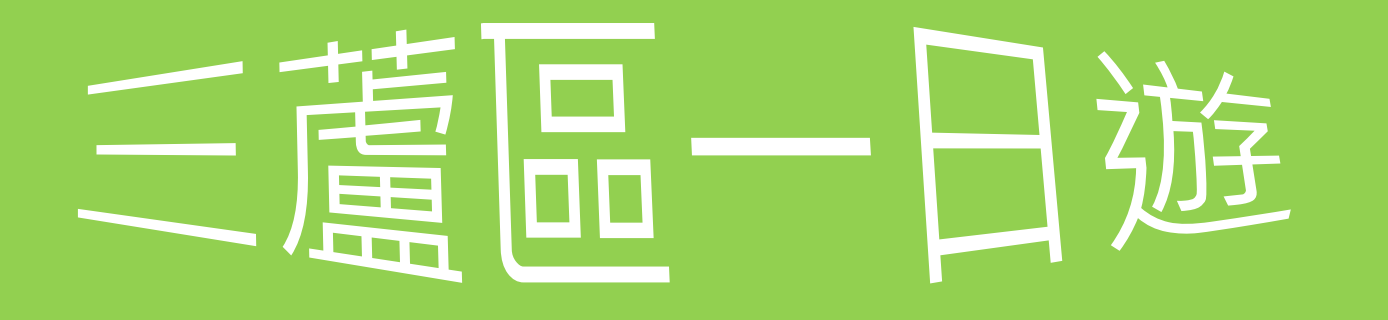

三重區舊名三重埔庄,係清乾隆年 間先民沿淡水河由上游至下游開發 依闢地先後為頭重埔(或稱頭前庄 今屬新莊區)、二重埔、三重埔等 地[即今之三重區。

#### 1利用文字藝術師轉圖檔

2文字轉圖檔\_三重歷史介紹

說明:單獨文字素材的主要是用介紹創作主題、場景或相關提示用。資訊點 文字區文字無法變化,所以可用文字轉圖後放於資訊點圖檔區,直接以『顯 示』呈現,讓觀看者一進入VR專案內就可看到

文字素材轉圖檔的各種變化

三重區舊名三重埔庄,係清乾 隆年間先民沿淡水河由上游至 下游開發,依闢地先後為頭重 埔(或稱頭前庄,今屬新莊 區)、二重埔、三重埔等地 即今之三重區。

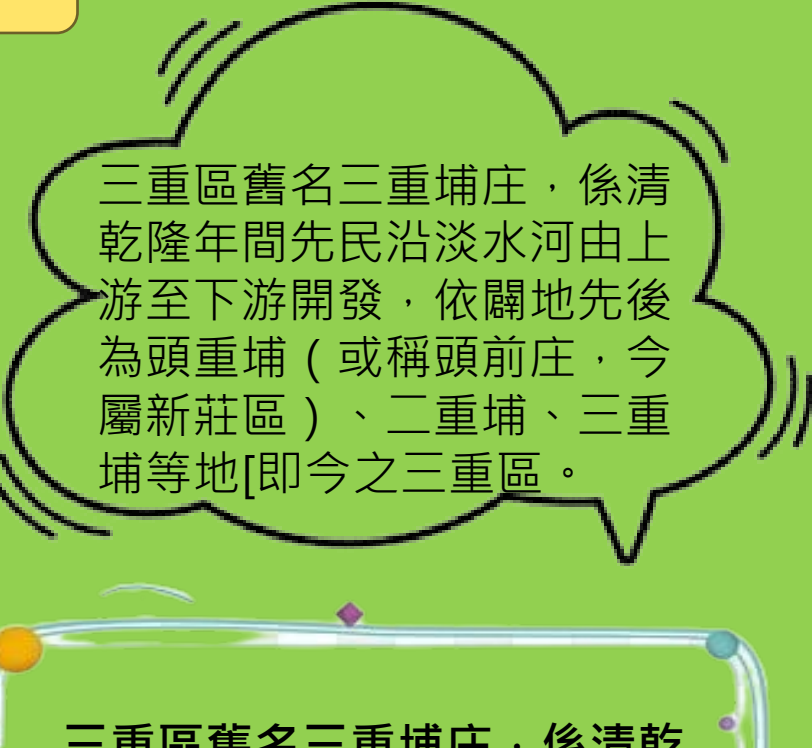

三重區舊名三重埔庄,係 清乾隆年間先民沿淡水河 由上游至下游開發,依闢 地先後為頭重埔(或稱頭 前庄,今屬新莊區)、二 重埔、三重埔等地[即今 之三重區。

三重區舊名三重埔庄,係清乾隆年 間先民沿淡水河由上游至下游開發, 依闢地先後為頭重埔(或稱頭前庄, 今屬新莊區)、二重埔、三重埔等 地[即今之三重區。 三重區舊名三重埔庄, 係清乾 隆年間先民沿淡水河由上游至 下游開發, 依闢地先後為頭重 埔(或稱頭前庄, 今屬新莊 區)、二重埔、三重埔等地[即 今之三重區。

三重區舊名三重埔庄,係清乾隆年 間先民沿淡水河由上游至下游開發, 依闢地先後為頭重埔(或稱頭前庄, 今屬新莊區)、二重埔、三重埔等 地[即今之三重區。

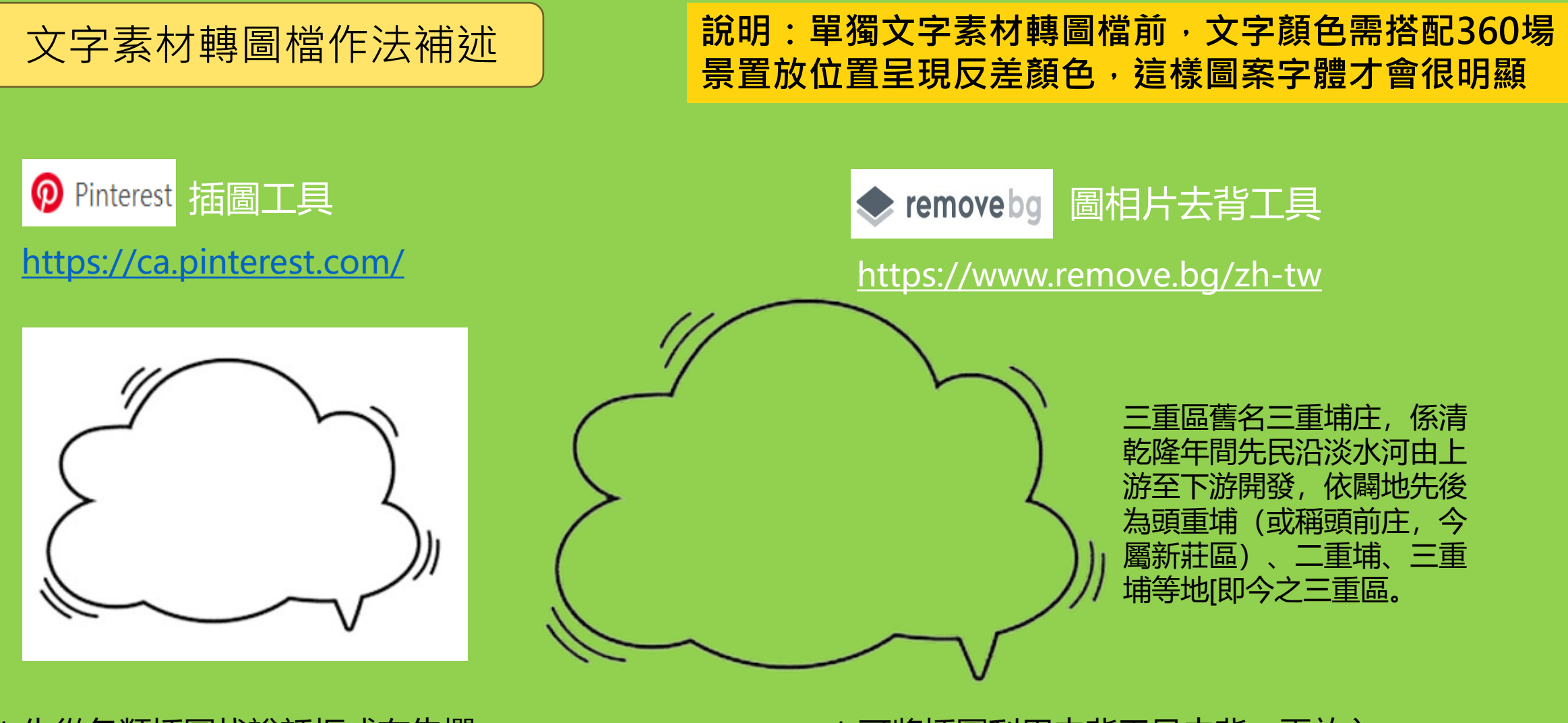

- 1-先從各類插圖找說話框或布告欄 等插畫。
- 2-有些圖框並未去背, 文字物件雖可放
  - 入,但於場景内會擋住後面景物。

1-可將插圖利用去背工具去背,再放入 文字物件,組成群組另存圖檔,這樣放 入場景内,就會呈現透明。

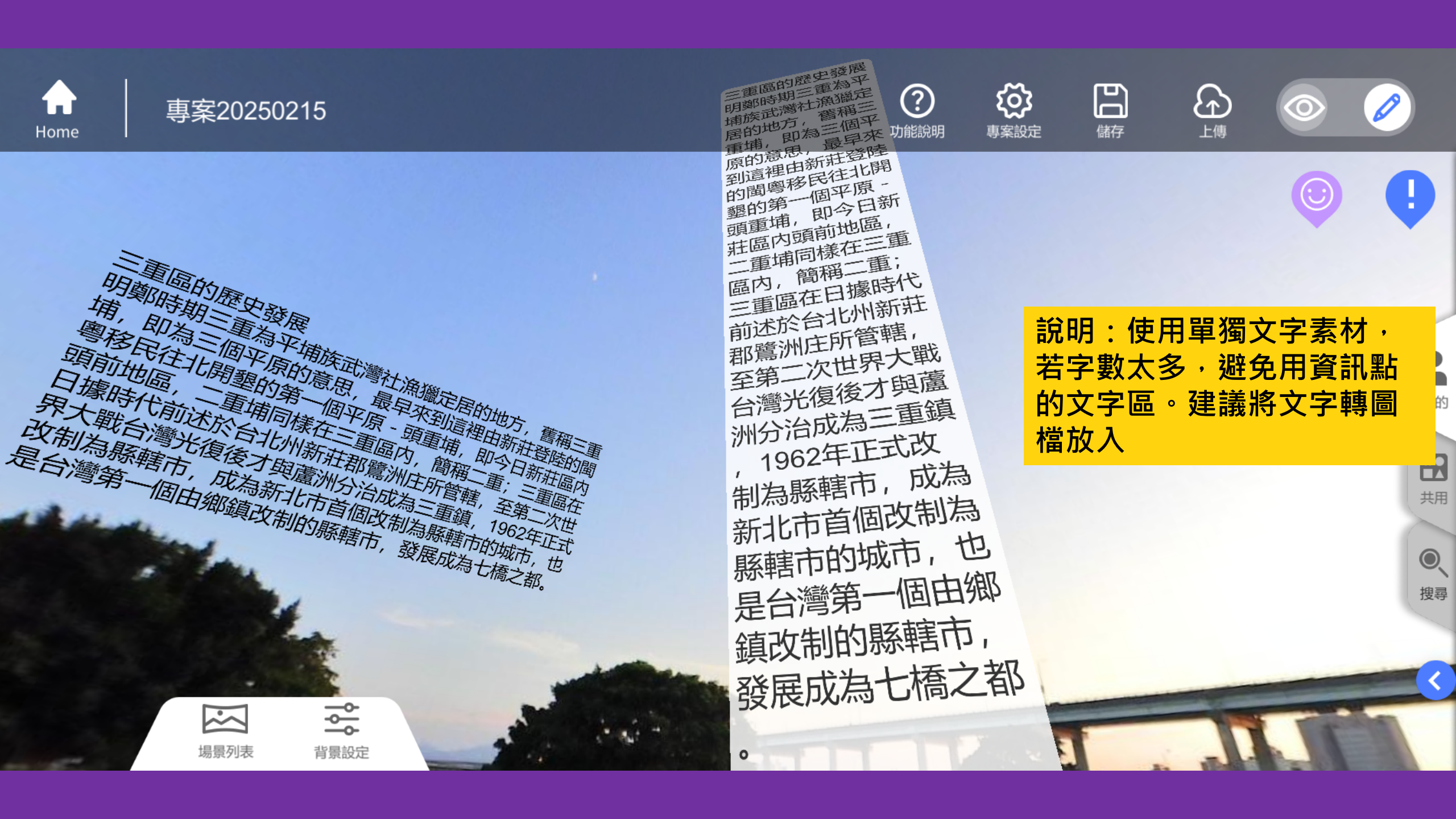

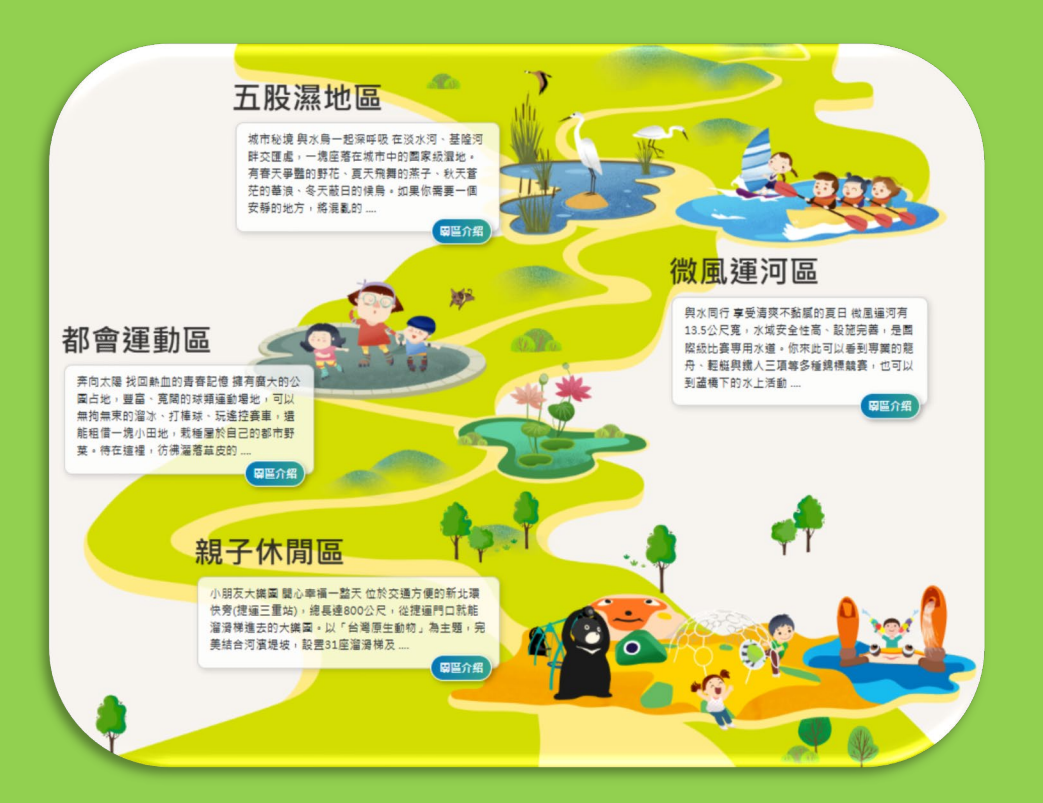

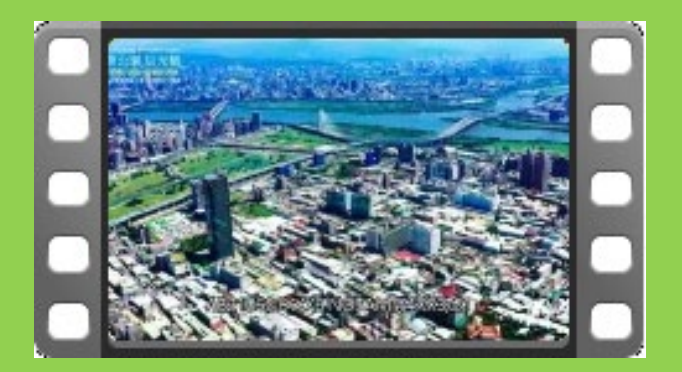

4新北大都會公園影片

#### 3新北大都會公園園區介紹

新北大都會公園是設置在整個疏洪道上,從五股橫跨新莊、 蘆洲及三重等區轄,設有五股濕地區、微風運河區、都會 運動區及親子休閒區等4個園區。為新北居民提供廣大無數 的運動設施及親子互動場域

## MP4影片使用說明\_MP4檔案較大佔空間,創作需要剪輯(15-20秒或10M內),也可再轉檔壓縮

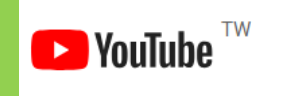

使用Youtube mp4影片,在網址youtube删除ube, 直接按enter,會導到下載網站轉成mp4

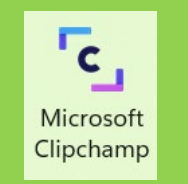

使用Windows內建影音編輯器 Clipchamp剪輯 此軟體亦可加入字幕等

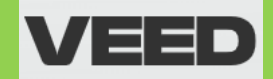

使用VEED MP4壓縮器 · 壓縮影片 <u>https://www.veed.io/zh-TW/tools/video-compressor/mp4-compressor</u>

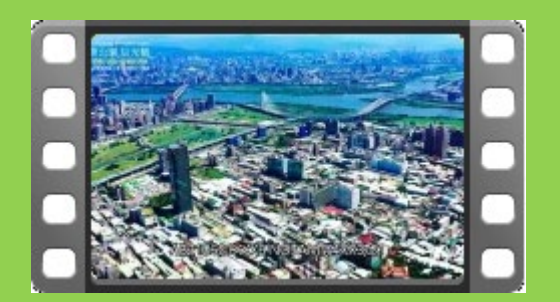

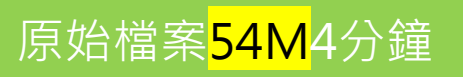

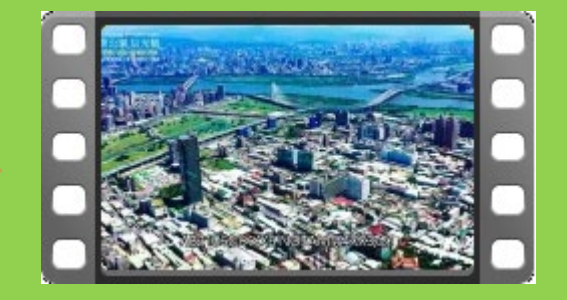

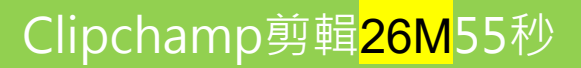

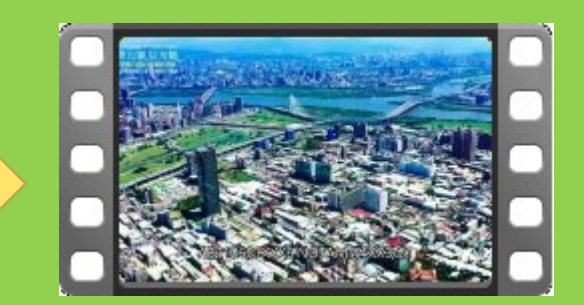

VEED壓縮為<mark>5M</mark>55秒

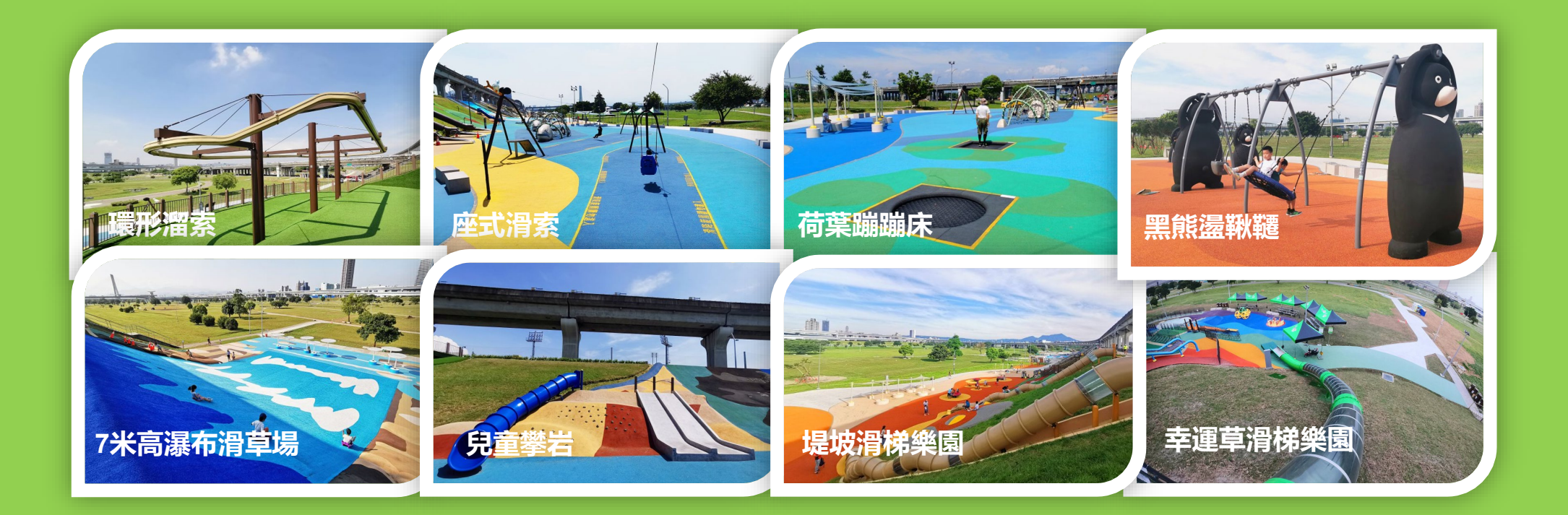

#### 5熊猴森樂園

「熊猴森樂園」從辰光橋至中山橋間長度約800公尺寬50公 尺,總面積有4公頃的空間,由台灣生態動物意象所組成的 30多座溜滑梯及100種不同的遊樂設施。

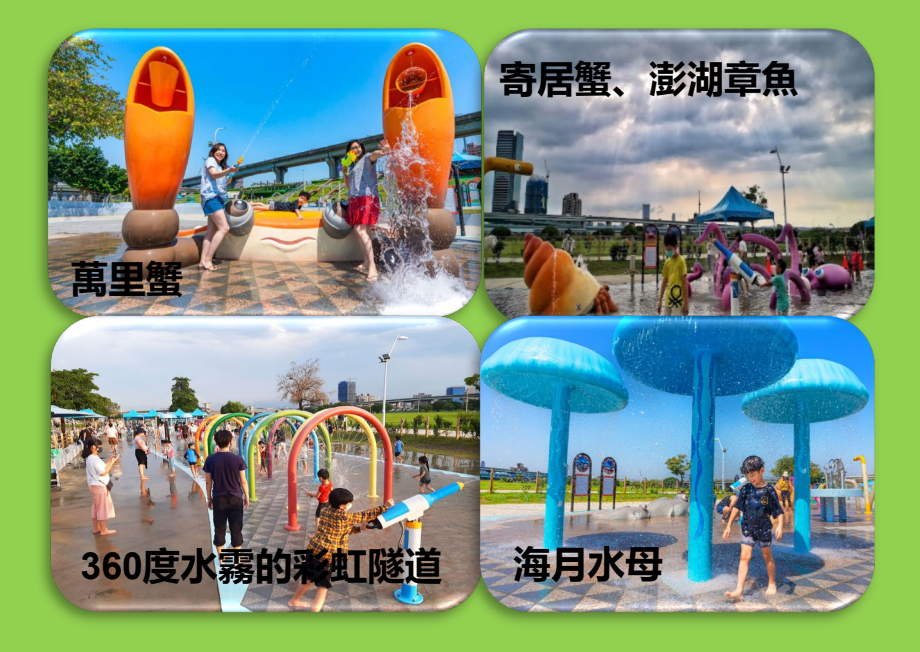

#### 6海世界水樂園

「海世界水樂園」開放於夏季,以臺 灣周邊海洋生物為主題,打造7大臺 灣特色水中生物玩水設施,使用防滑 地坪保障遊客安全,歡迎民眾攜帶水 槍來此歡樂一夏。

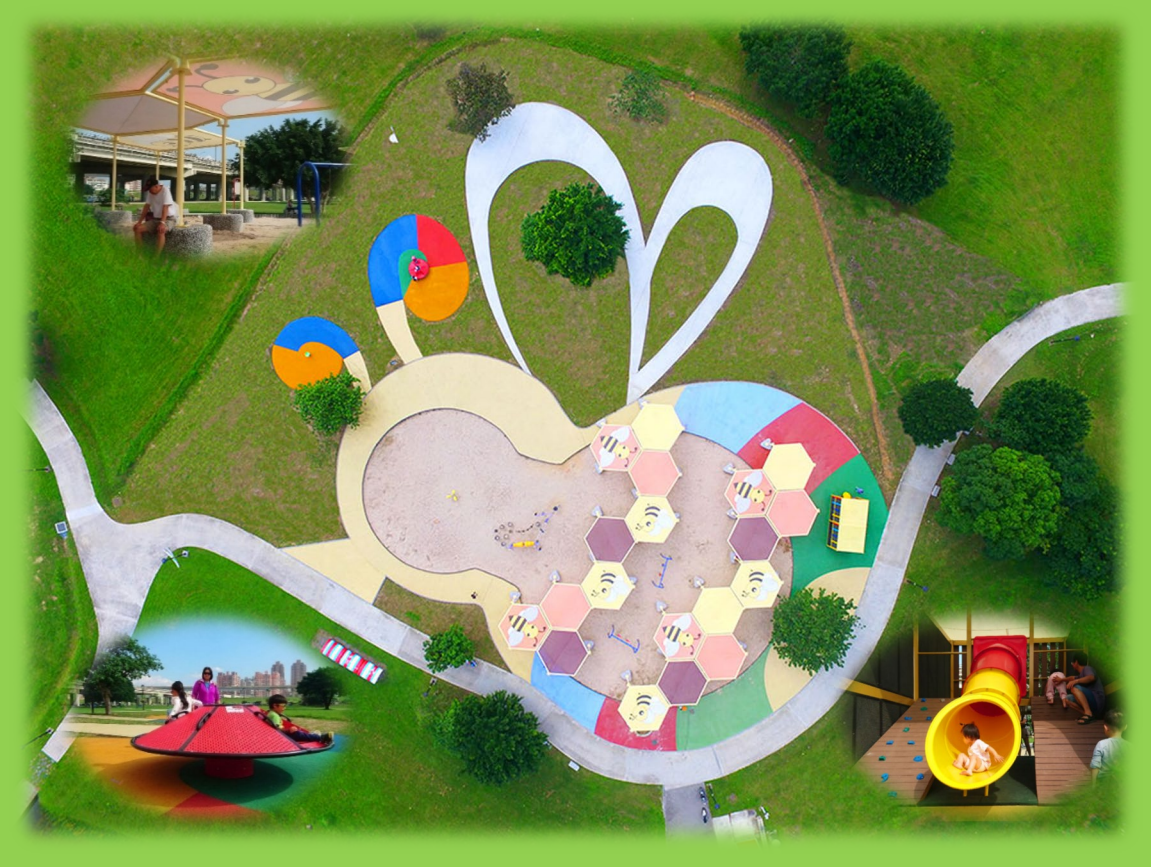

#### 7大黃蜂沙坑

「大黃蜂沙坑」打造出巨型黃色蜜蜂地景 的沙坑遊戲場,遊戲場内設置不同類型的 兒童遊具,設有攀爬及溜滑梯遊具,不但 新奇有趣,可探索其奧妙。

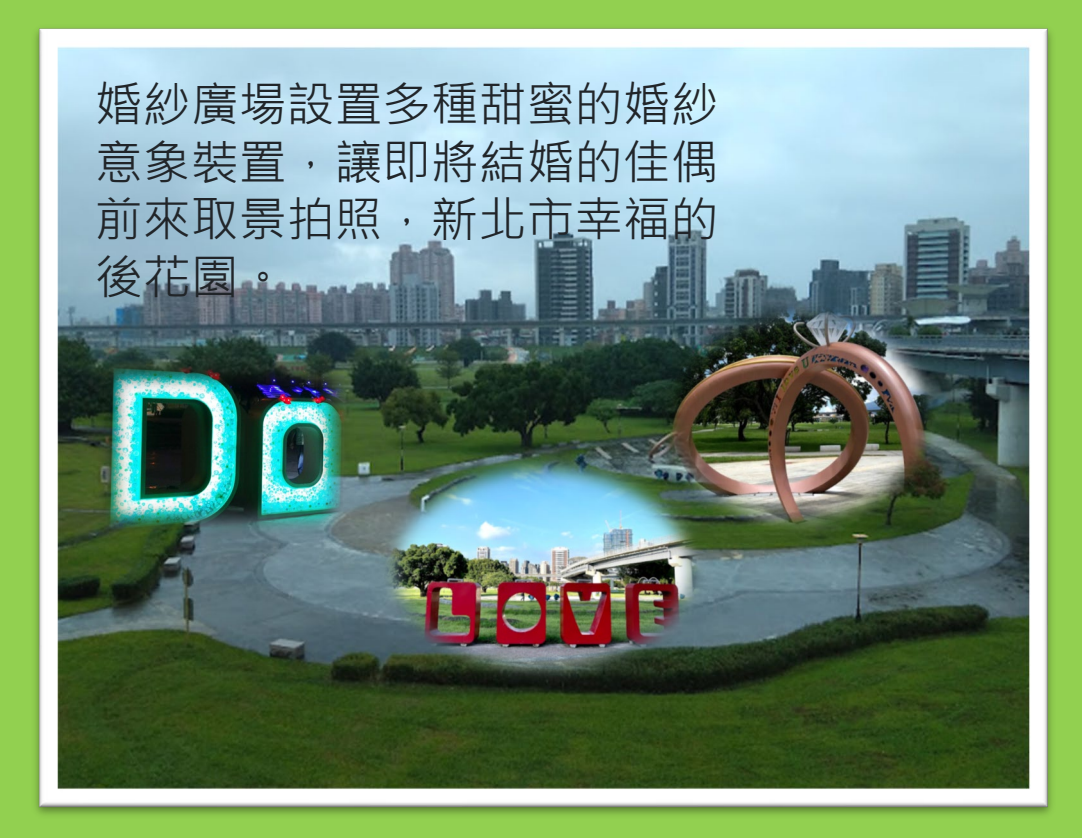

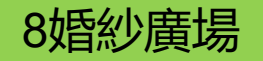

#### 說明:文字素材也可以直接放入圖 片內取代放入資訊點的文字區

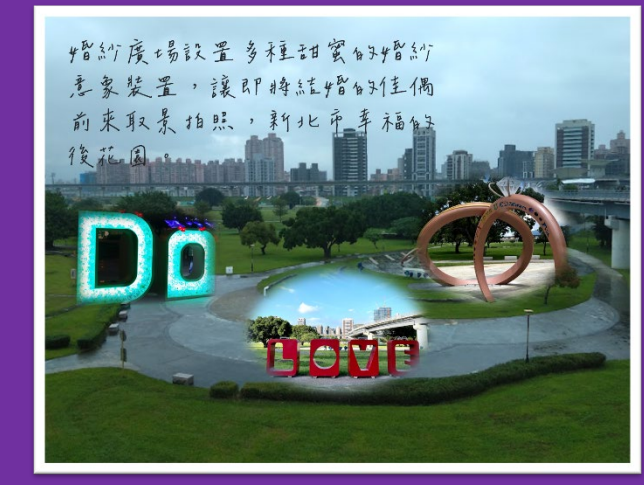

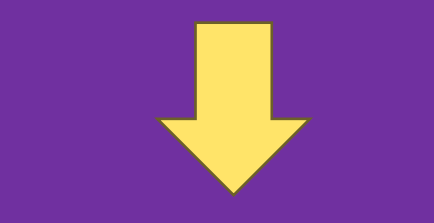

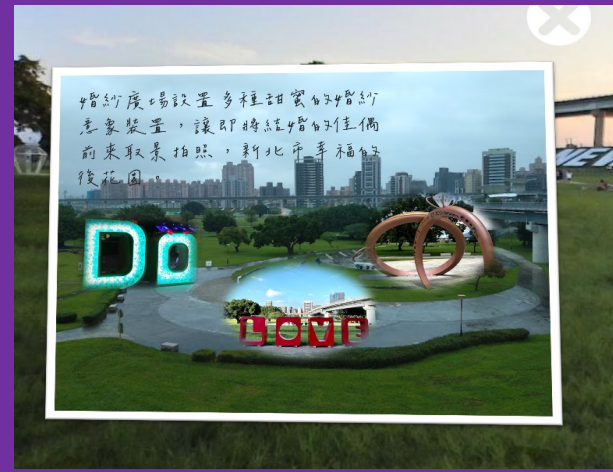

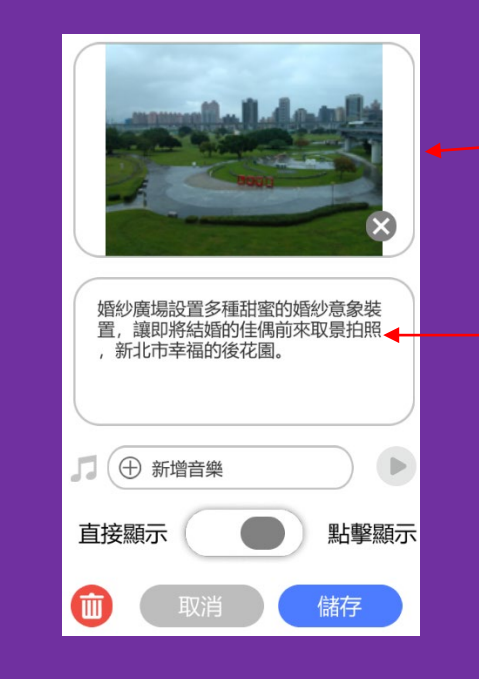

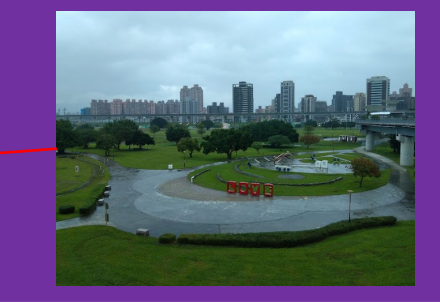

婚紗廣場設置多種甜蜜的婚紗 意象裝置,讓即將結婚的佳偶 前來取景拍照,新北市幸福的 後花園。

# 實際呈現的效果

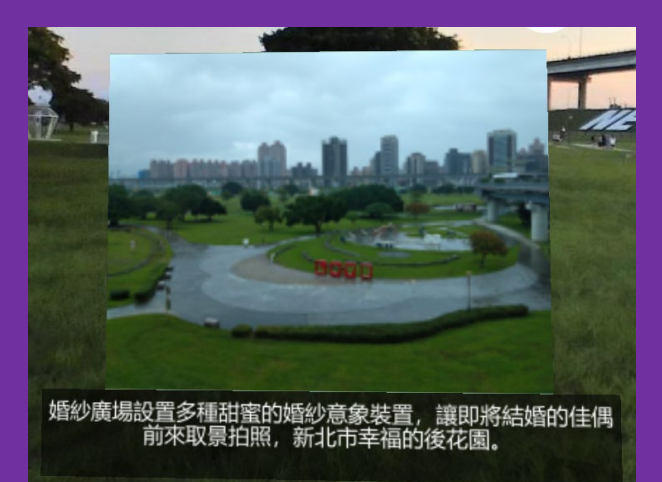

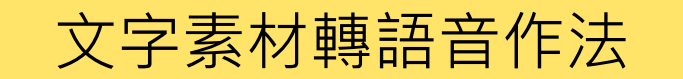

三重區舊名三重埔庄,係清乾隆年 間先民沿淡水河由上游至下游開發, 依闢地先後為頭重埔(或稱頭前庄, 今屬新莊區)、二重埔、三重埔等 地[即今之三重區。

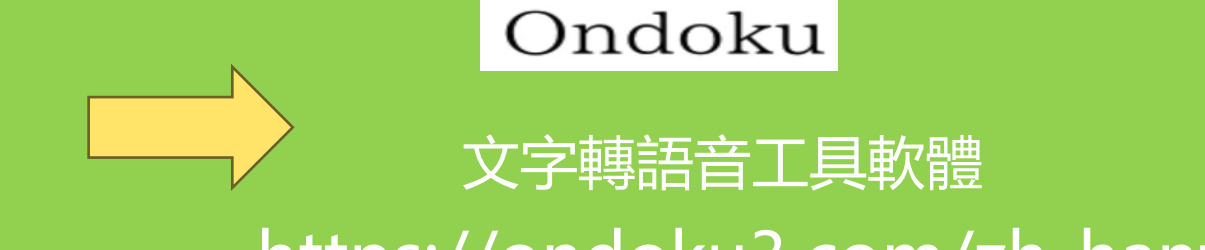

https://ondoku3.com/zh-hant/

|                                                                                                    | 新增聲音                                                              |
|----------------------------------------------------------------------------------------------------|-------------------------------------------------------------------|
| ★     ★     ★     ★     ★     ★     ★     ★     ★     ★     ★     ★     ★     ★     ★     ★     ★     ★     ★     ★     ★     ★     ★     ★     ★     ★     ★     ★     ★     ★     ★     ★     ★     ★     ★     ★     ★     ★     ★     ★     ★     ★     ★     ★     ★     ★     ★     ★     ★     ★     ★     ★     ★     ★     ★     ★     ★     ★     ★     ★     ★     ★     ★     ★     ★     ★     ★     ★     ★     ★     ★     ★     ★     ★     ★     ★     ★     ★     ★     ★     ★     ★     ★     ★     ★     ★     ★     ★     ★     ★     ★     ★     ★     ★     ★     ★     ★     ★     ★     ★     ★     ★     ★     ★     ★     ★     ★     ★     ★     ★     ★     ★     ★     ★     ★     ★     ★     ★     ★     ★     ★     ★     ★     ★     ★     ★     ★     ★     ★     ★     ★     ★     ★     ★     ★     ★     ★     ★     ★     ★     ★     ★     ★     ★     ★     ★     ★     ★     ★     ★     ★     ★     ★     ★     ★     ★     ★     ★     ★     ★     ★     ★     ★     ★     ★     ★     ★     ★     ★     ★     ★     ★     ★     ★     ★     ★     ★     ★     ★     ★     ★     ★     ★     ★     ★     ★     ★     ★     ★     ★     ★     ★     ★     ★     ★     ★     ★     ★     ★     ★     ★     ★     ★     ★     ★     ★     ★     ★     ★     ★     ★     ★     ★     ★     ★     ★     ★     ★     ★     ★     ★     ★     ★     ★     ★     ★     ★     ★     ★     ★     ★     ★     ★     ★ | 文字轉語音                                                             |
| J ① 新増音樂       直接顯示       取消       儲存                                                                                                    | 說明:除了加入文字轉語音的因黨<br>外,系統也有提供文轉音功能,不<br>過比較簡易,還有提供自己錄音功<br>能的方式加入語音 |

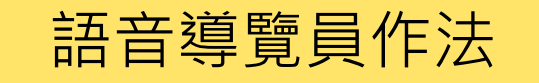

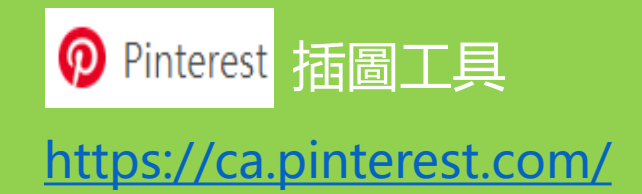

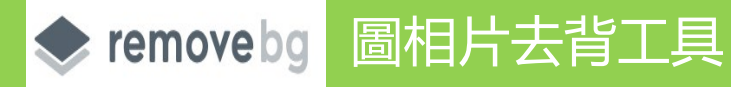

https://www.remove.bg/zh-tw

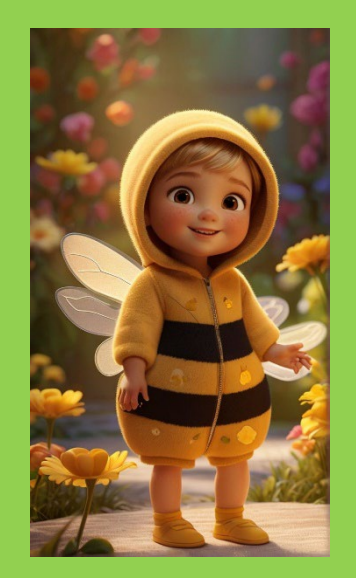

1先尋找公仔圖檔

|          | ・     ・       輸入文字 |                 |
|----------|--------------------|-----------------|
|          |                    |                 |
| 使用去背工具去背 |                    | <b>三重區的簡介語音</b> |

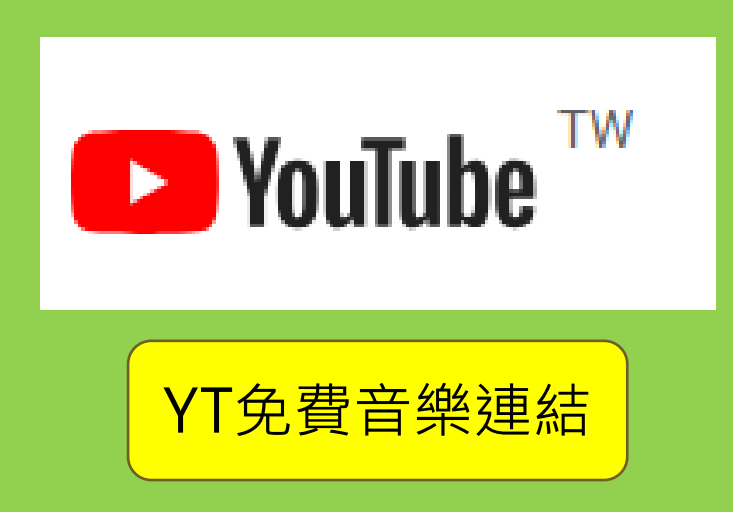

youtube下載mp3音樂 在網址youtube刪除ube, 直接按enter,會導到下載網站 存成mp3

Youtube mp4影片 在網址youtube删除ube, 直接按enter,會導到下載網站 成mp4

請尊重智財權

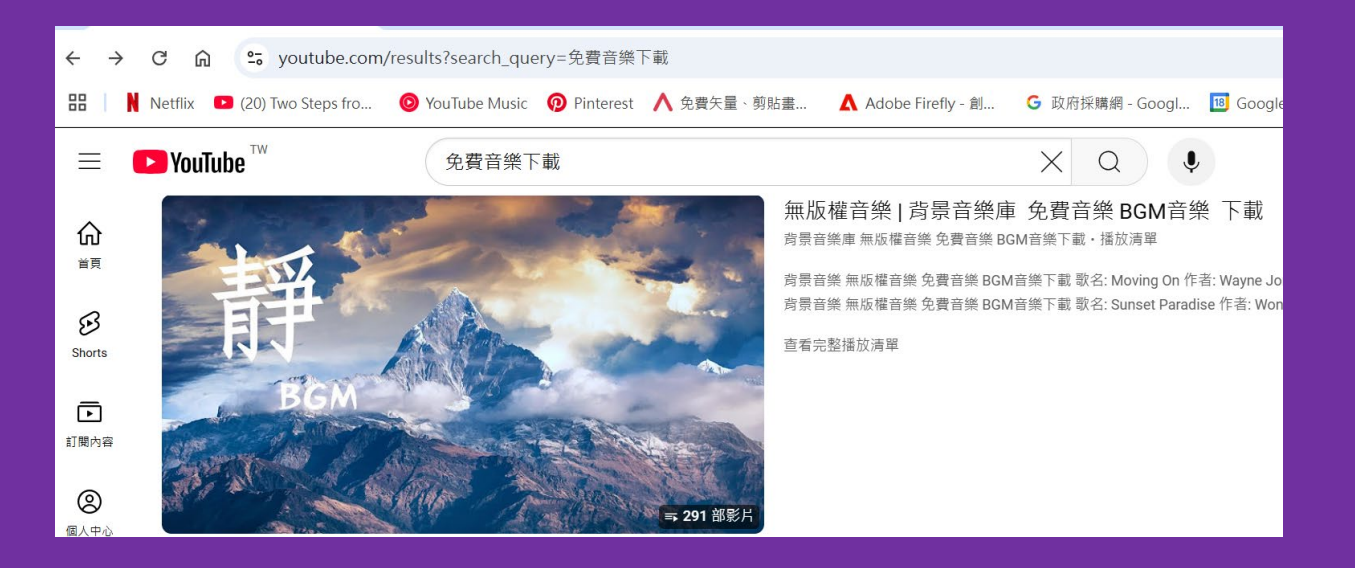

### 1-進入YouYube 輸入『免費音樂』 搜尋

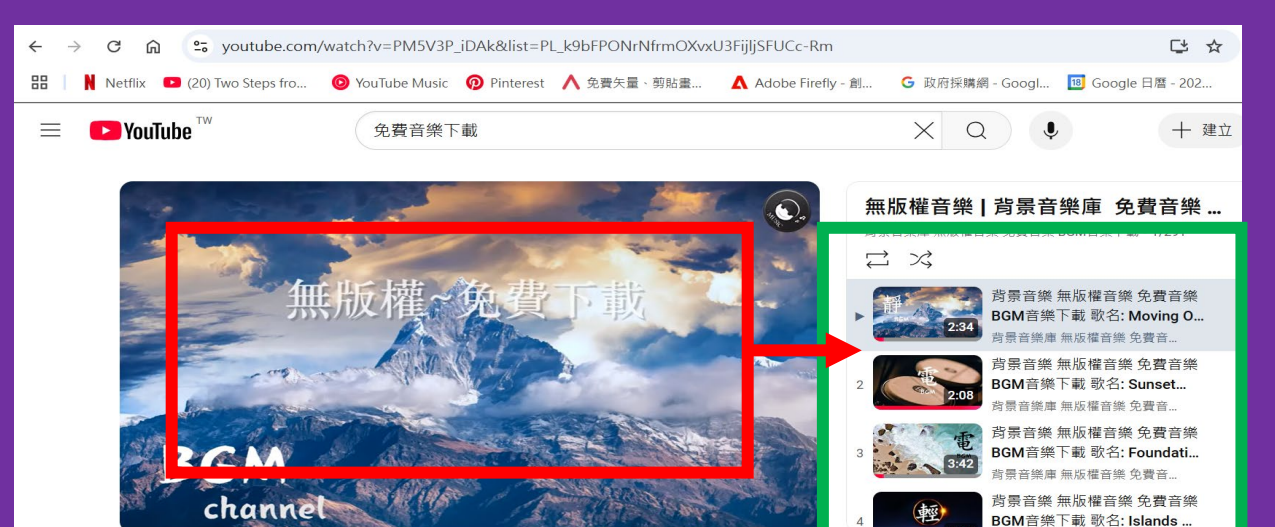

## 2-不同的音樂專輯畫面(紅色框) 點一下,會出現各種單首音樂(綠 色框),挑選任一首點選

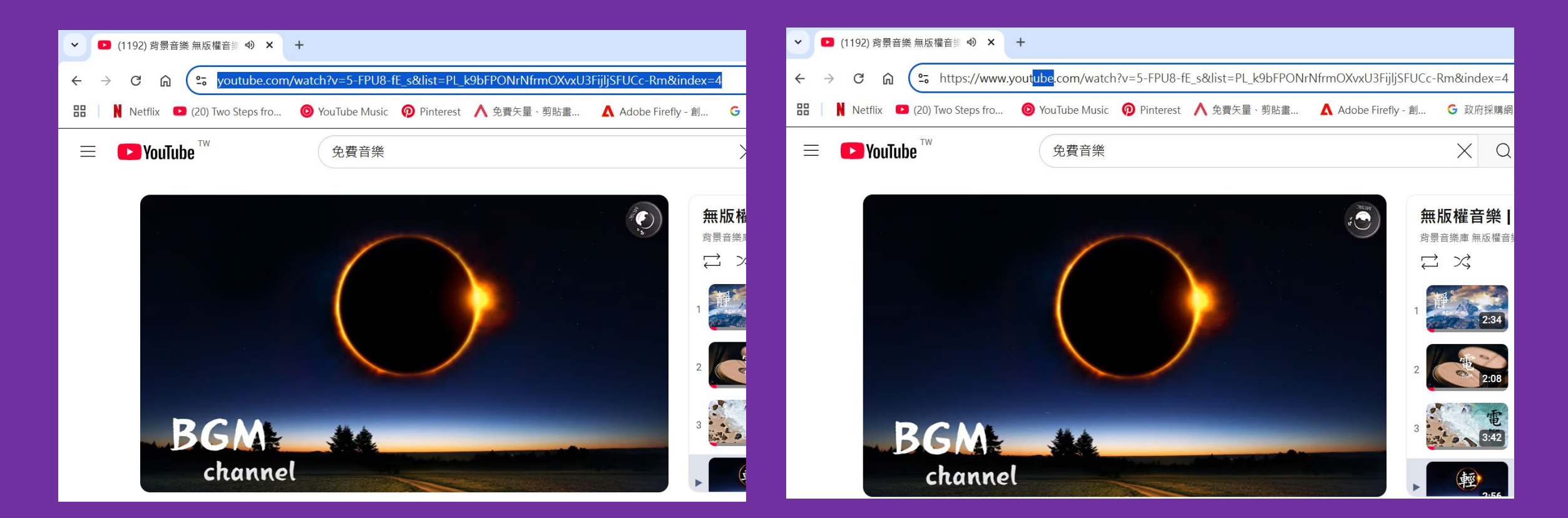

3-網址點一下,會出現藍色將網 址mark,再點一下出現右邊完整 網址。 4-出現完整網址,將網址其中 youyube的ube删除,按Enter會 轉至轉檔網址。

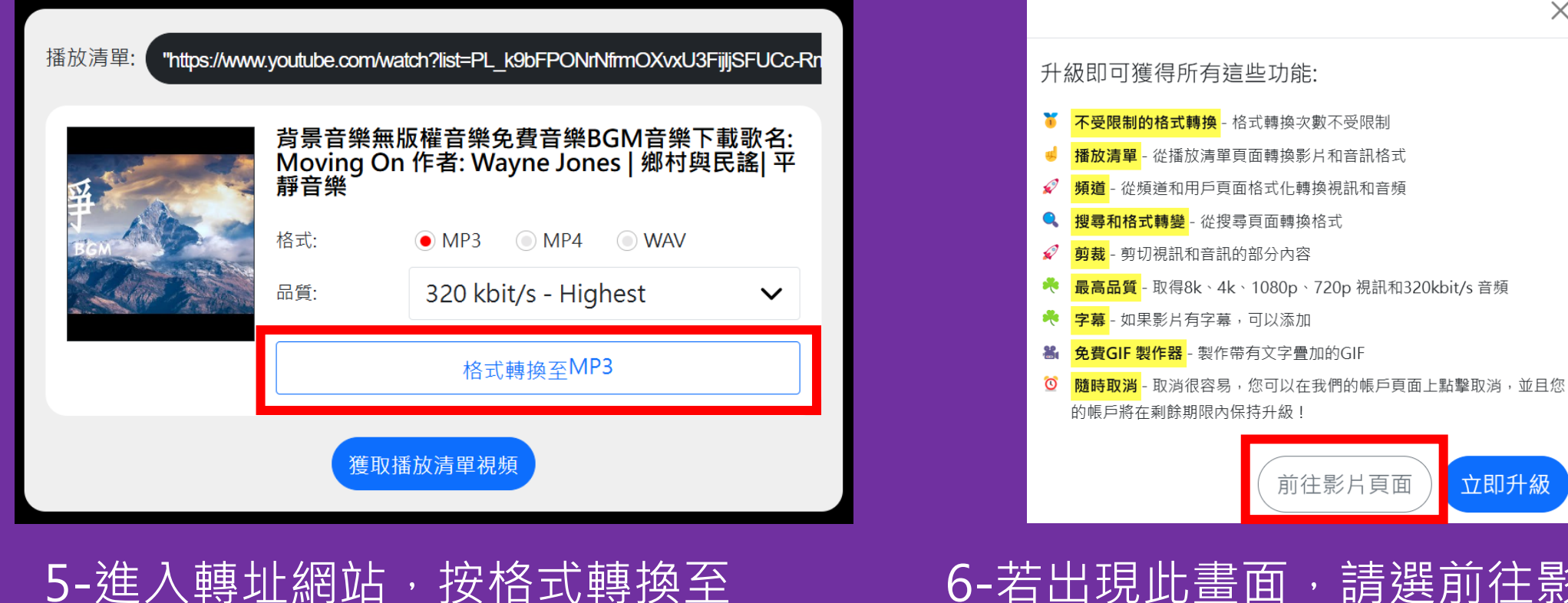

MP3 (若選的網址是TY的影片就 需選MP4)。

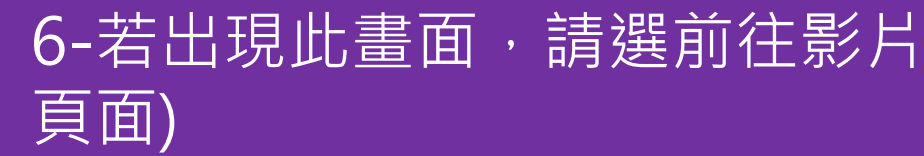

 $\times$ 

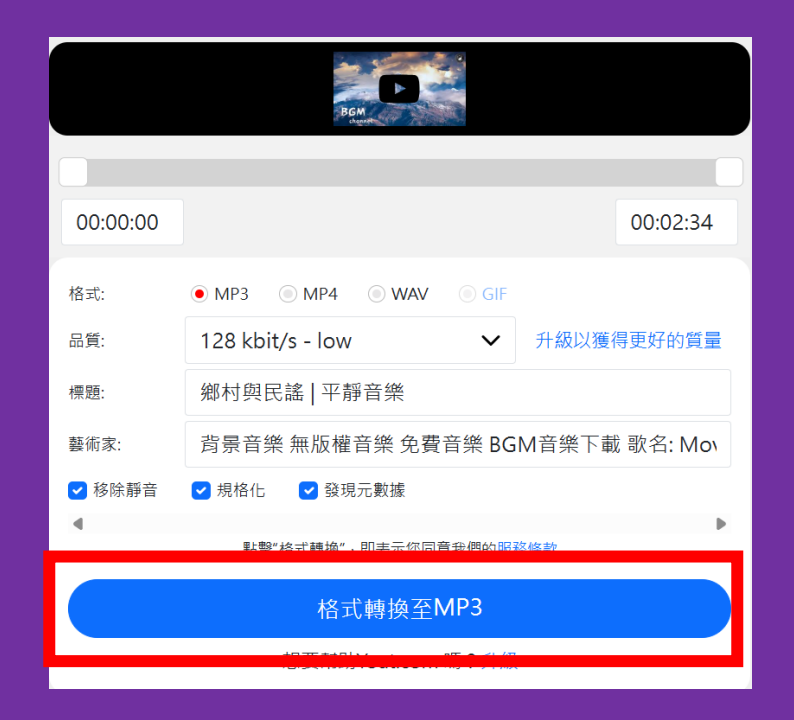

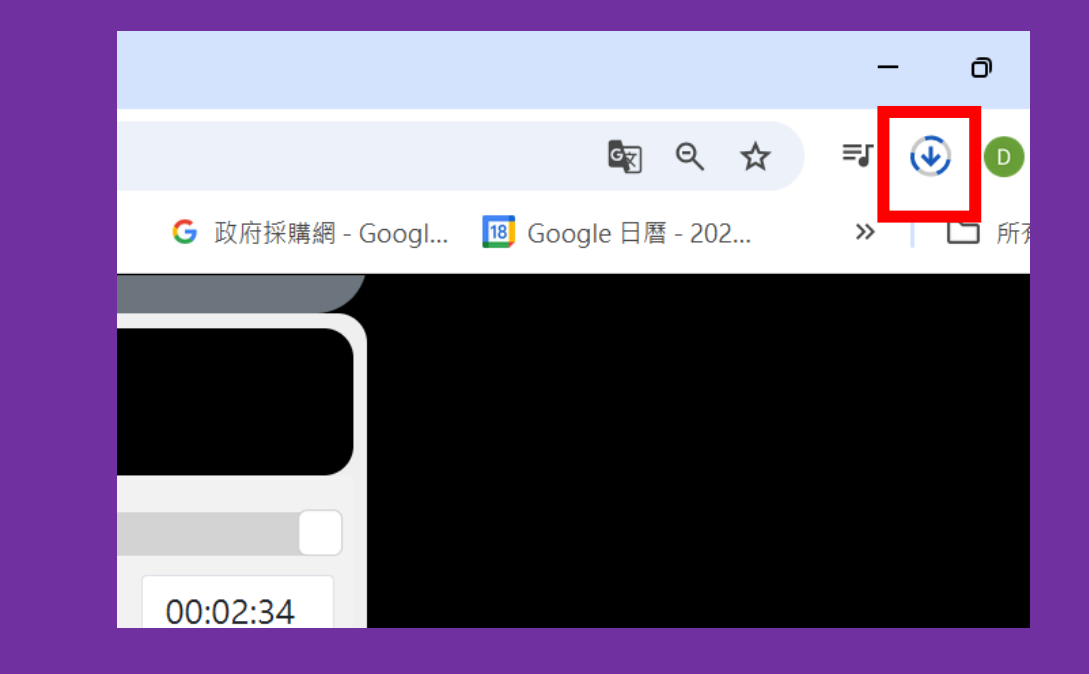

7-點選前往影片頁面,後會再回 到此畫面,再點一次格式轉換至 MP3

## 8-點選後螢幕右上角會出現轉檔中 狀態

提示:此轉檔網址若沒升級,一小時內 僅可轉檔三次。但安全也沒有廣告

|    |                    | G    | Q    | ☆   | =, | ۲<br>۲    |  |
|----|--------------------|------|------|-----|----|-----------|--|
| 近期 | 下載記錄               |      |      |     |    | $\otimes$ |  |
| 0  | 鄉村與民謠<br>2.3 MB•完成 | -平靜音 | 音樂.m | ip3 |    | ß         |  |

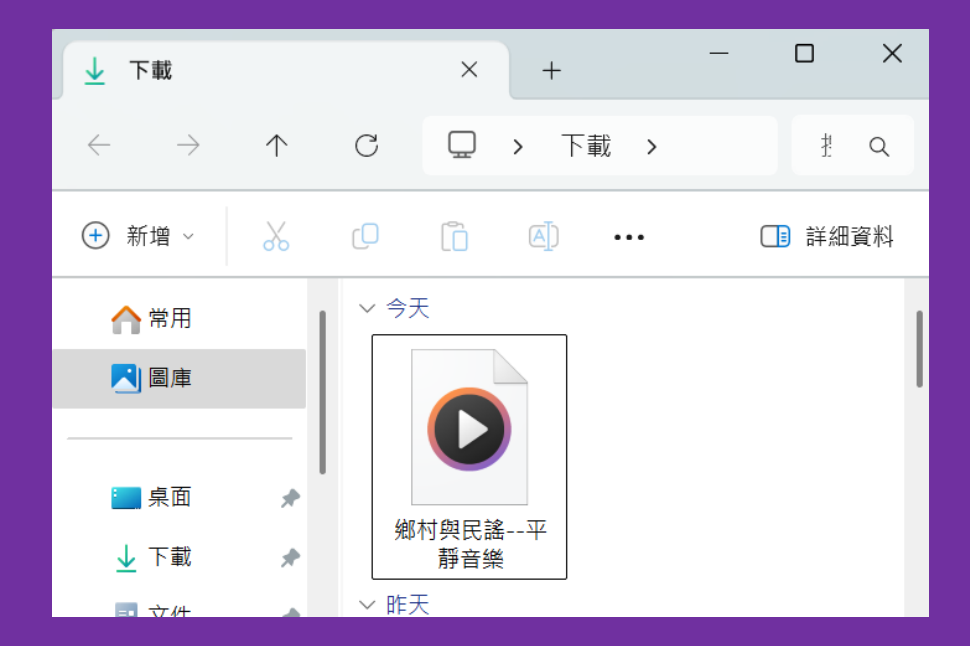

9-轉檔完畢,右上角出現下載符號, 點選一下會開啟下載資料夾,音樂 檔案就在此

## 資訊點加入youtube連結

資訊點可加入MP4影片,但很佔創作空間。 建議有些創作題材在Youtube 會有影片, 可直接使用youtube資訊點功能將連結加 入,以節省空間。

此外若是自己自製的影片,也建議可上傳 youtube並設定為公開,這樣也可以使用 youtube資訊點功能將連結加入

影片如何上傳Youtube並設定為公 開及刪除影片方式 <u>https://reurl.cc/7KDmvN</u>

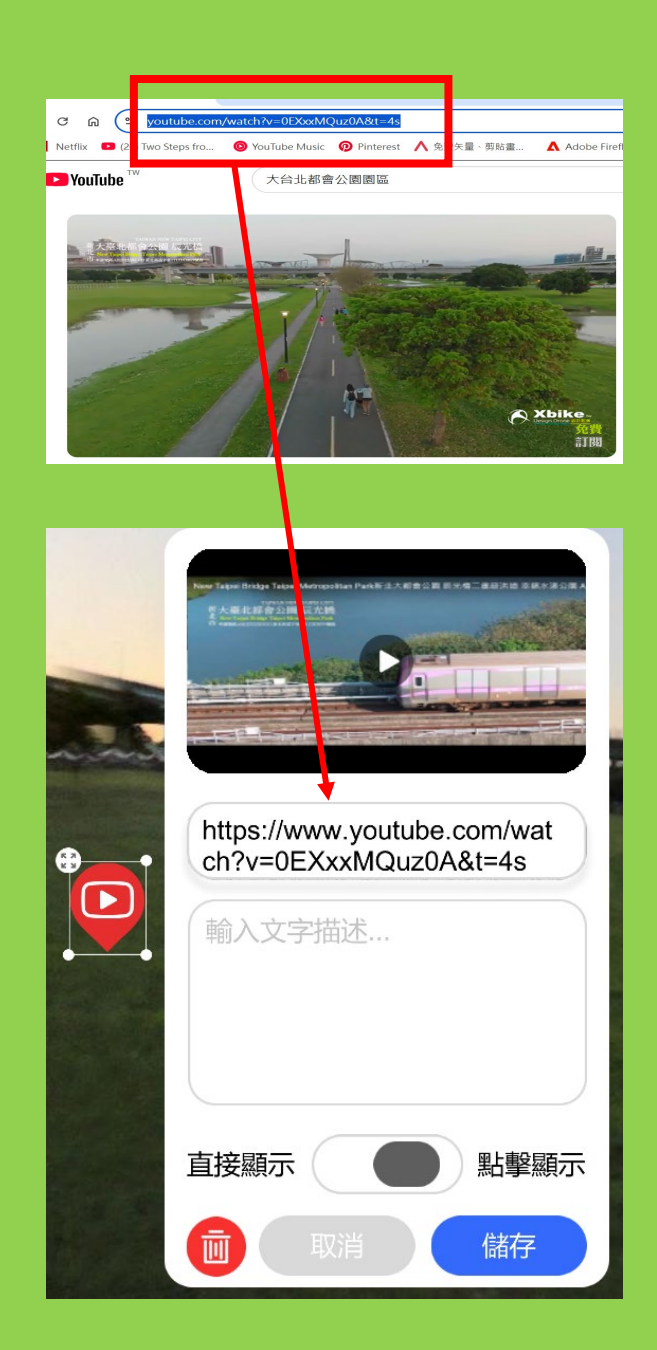

## 360相片場景素材及資訊點素材如何取得

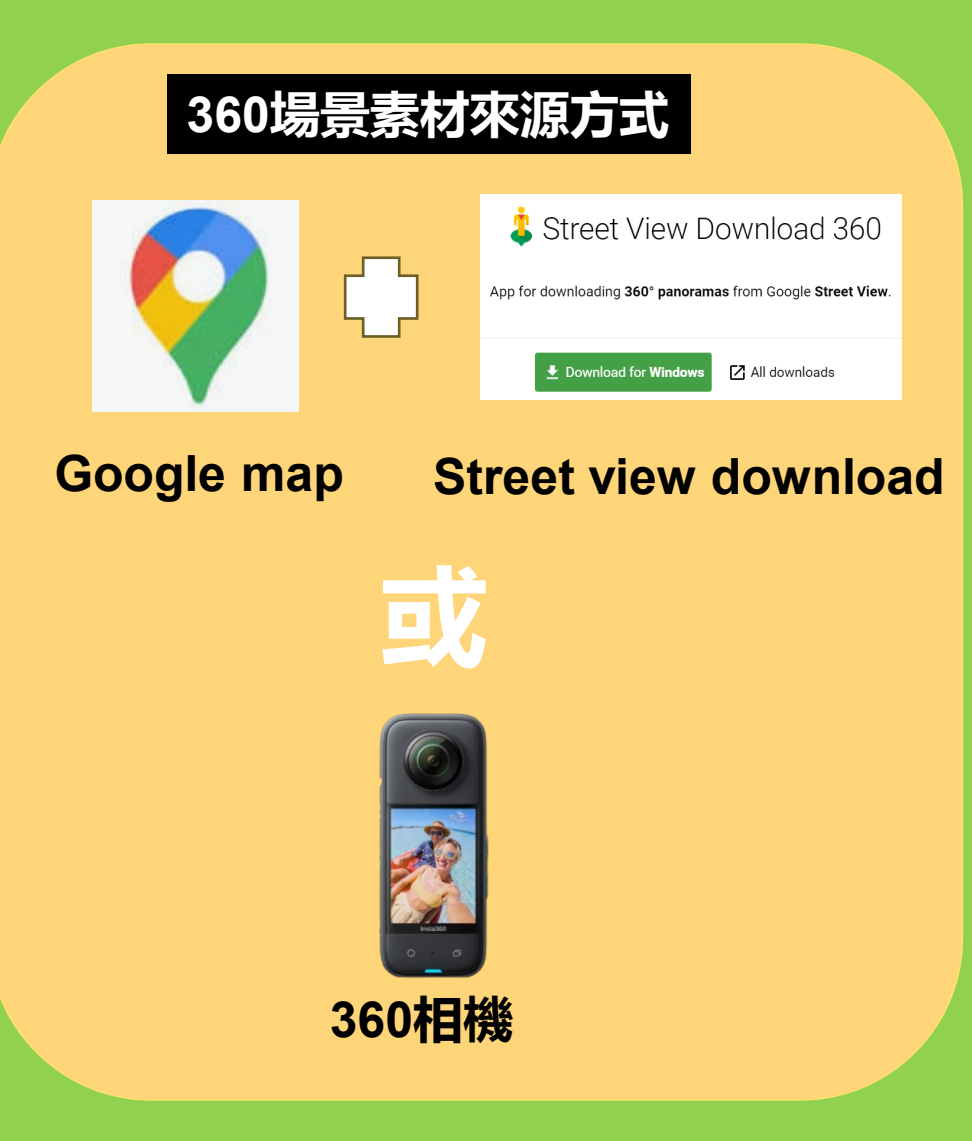

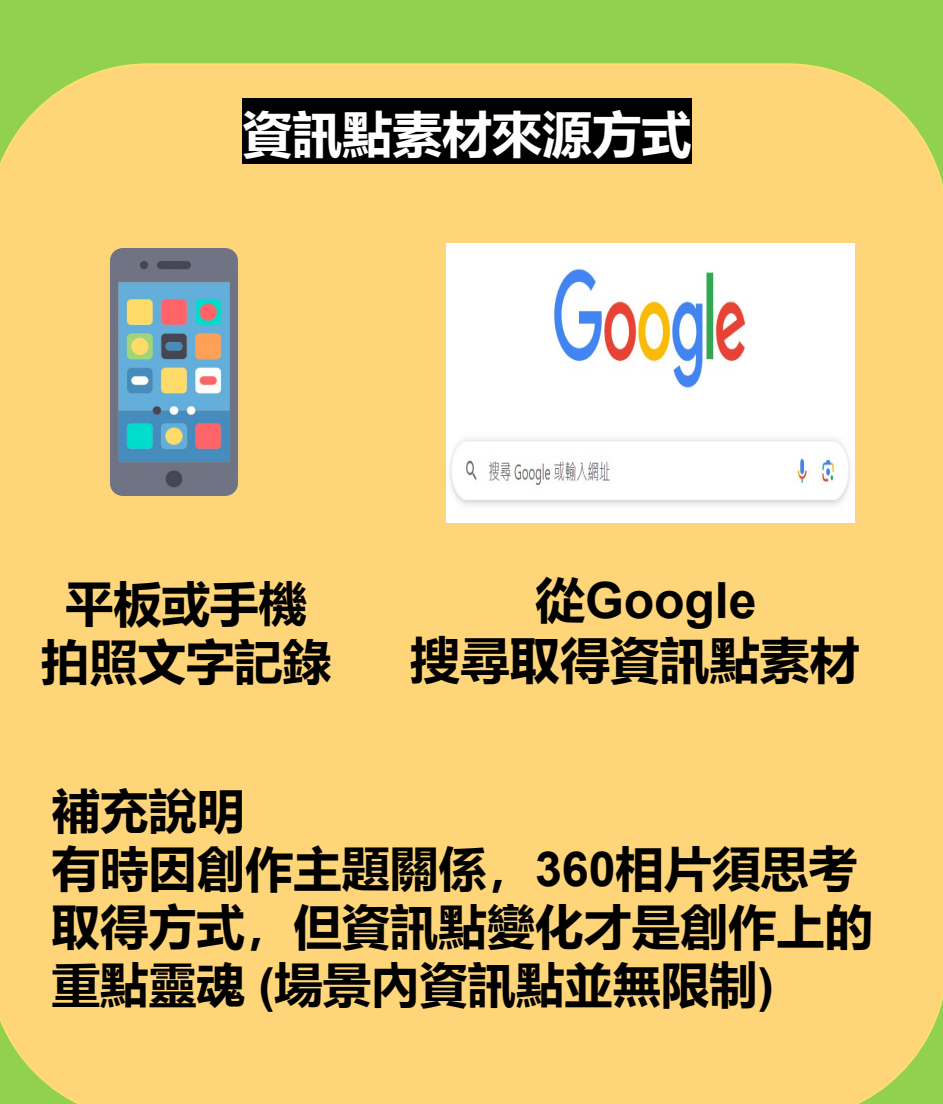

# Google Map 360相片下載

操作影片

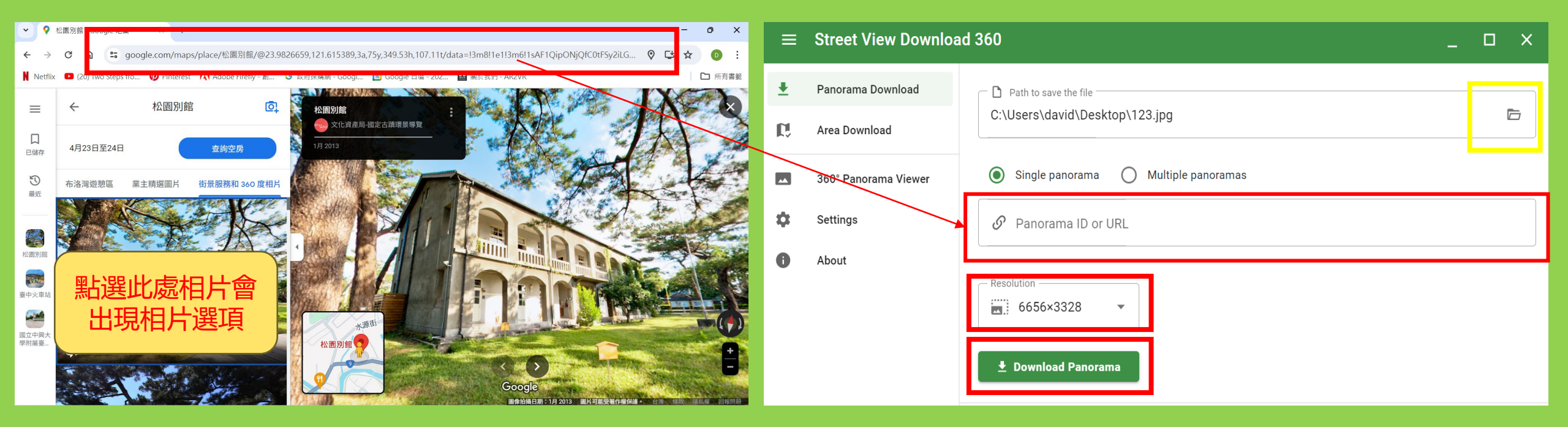

- 1-依照腳本場景名稱輸入Google map 2-點選相片,出現相片選項分類,分類一 直右移到街景及360相片,再挑選一張 360相片
- 3-挑選後將網址複製(Ctrl + C)

4-網址貼到紅色框內(Ctrl +V)
5-黃色框(存檔路徑(建議桌面)及更改檔名為場景名稱
6-解析度選 6656x3328
7-按Download Panorama (下載後就會在桌面)
360相片下載不成功・兩原因

1-存檔檔名未更改 2-網址複製貼上不完全

# 未來創作素材需要用資料夾分類

| 🔁 安坑國小VR腳本及素材 🛛 🗡 🗡 |               |            |               |       | +     |   |  |
|---------------------|---------------|------------|---------------|-------|-------|---|--|
| ÷                   | $\rightarrow$ | $\uparrow$ | С             | Ū     | › ··· | 安 |  |
| 🕂 新t                |               | X          | 0)            | Õ     |       | e |  |
| > 👝 David - 個人 名稱   |               |            |               |       |       |   |  |
|                     |               | - 1        | <b>1</b> -    | -場景素林 | オ     |   |  |
| ד ↓                 | 載             | <b>,</b>   | 2             | 資訊點素  | 素材    |   |  |
| <b>↓</b>            | 作             |            | ➡ 安坑國小_VR創作腳本 |       |       |   |  |
| 第一層資料夾:主題名稱         |               |            |               |       |       |   |  |

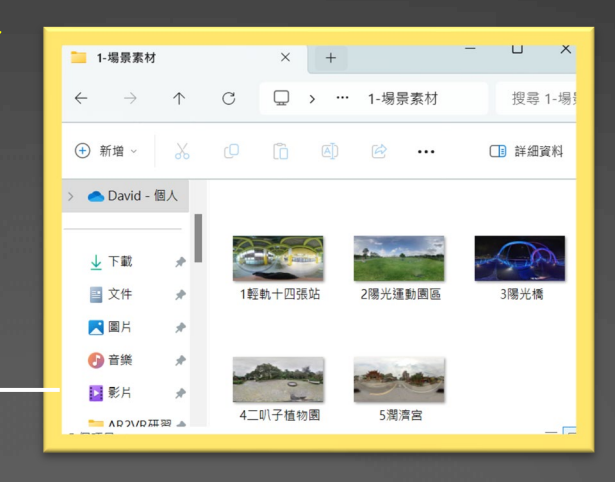

#### 第二層資料夾: 360場景相片

#### 360場景相片需要存檔名(給 序號) 更方便於編輯順序

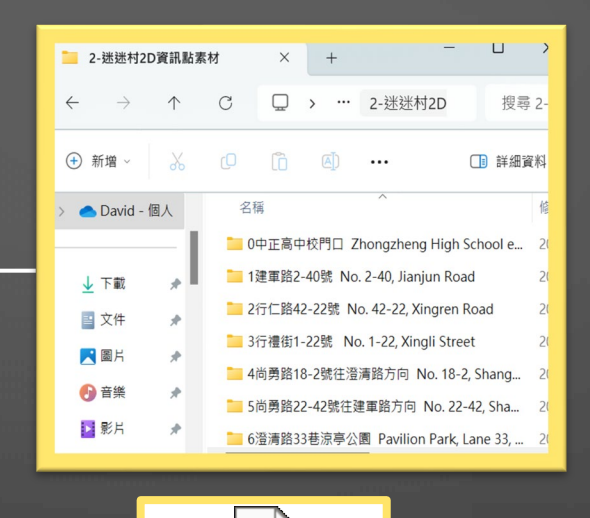

P

Microsoft PowerPoint 簡報

# 第二層資料夾:資訊點相片

#### 每個場景内的資訊點素材用 場景名稱新增資料夾存入

故事腳本(使用PPT) 文字素材

#### 相片建議存檔名及順序

# 資訊點簡易變化創作

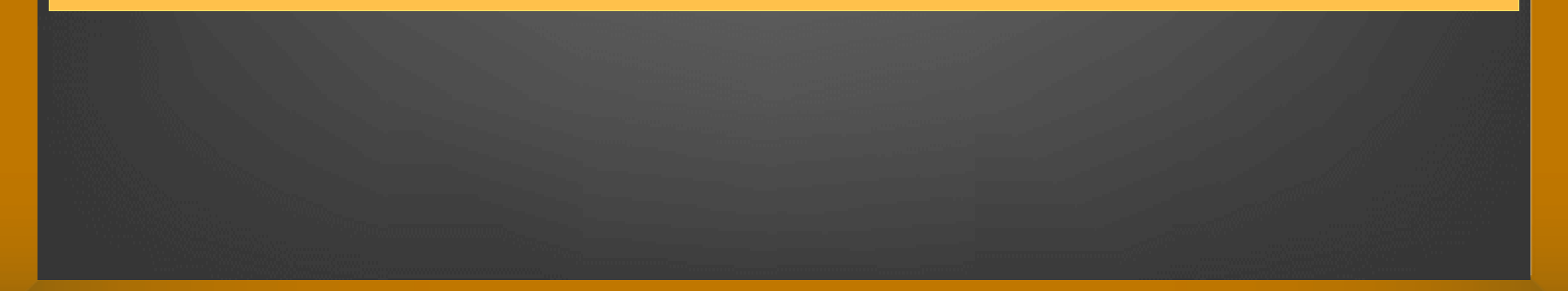

# 研習腳本任務-素材應用工具

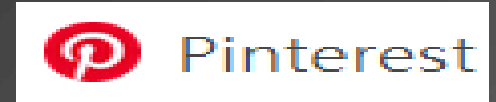

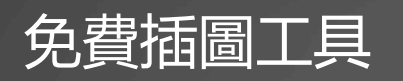

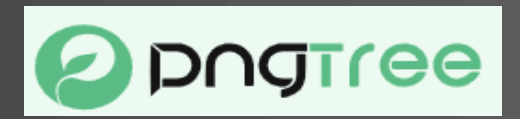

# https://zh.pngtree.com/

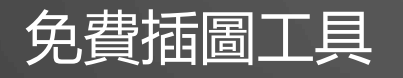

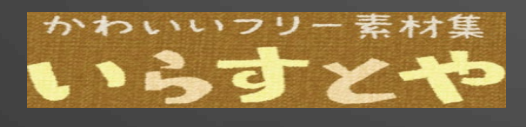

https://www.irasutoya.com/

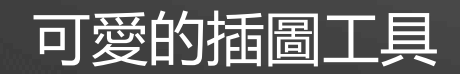

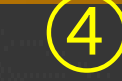

# 研習腳本任務-音檔素材應用工具

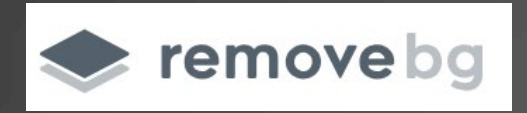

## https://www.remove.bg/zh-tw

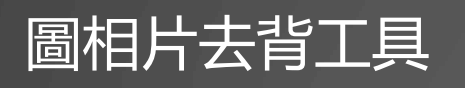

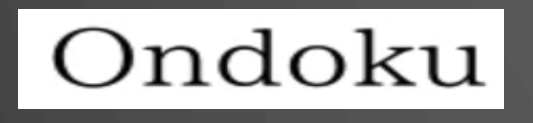

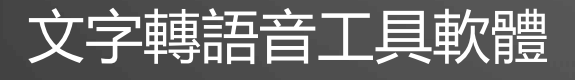

## https://ondoku3.com/zh-hant/

#### 小森平的免費下載音效

https://www.remove.bg/zh-tw

## 音樂下載方式一: Youtube工作室下載背景音樂 (無版權)

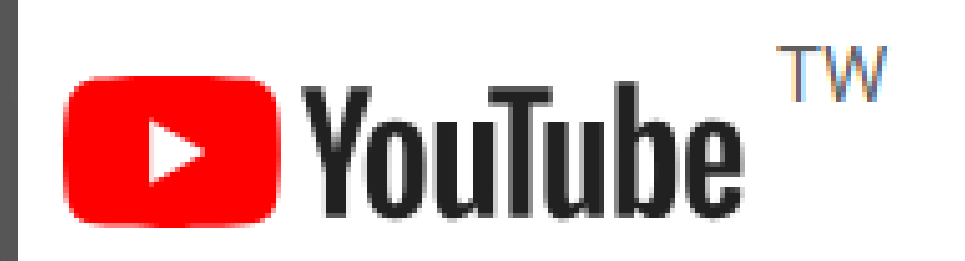

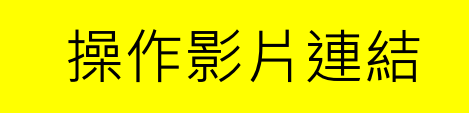

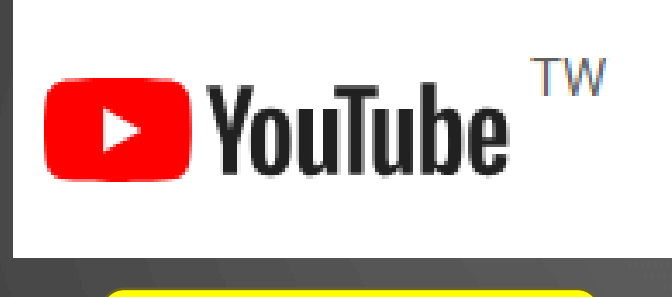

YT免費音樂連結

youtube下載mp3音樂 點開網址,在網址youtube删除ube 後,按enter,會導到下載網站 存成mp3

Youtube mp4影片 點開網址,在網址youtube删除ube 後,按enter,會導到下載網站 成mp4

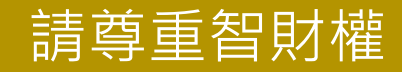

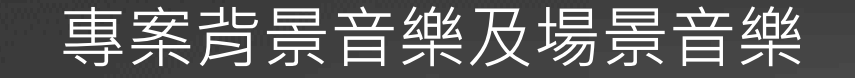

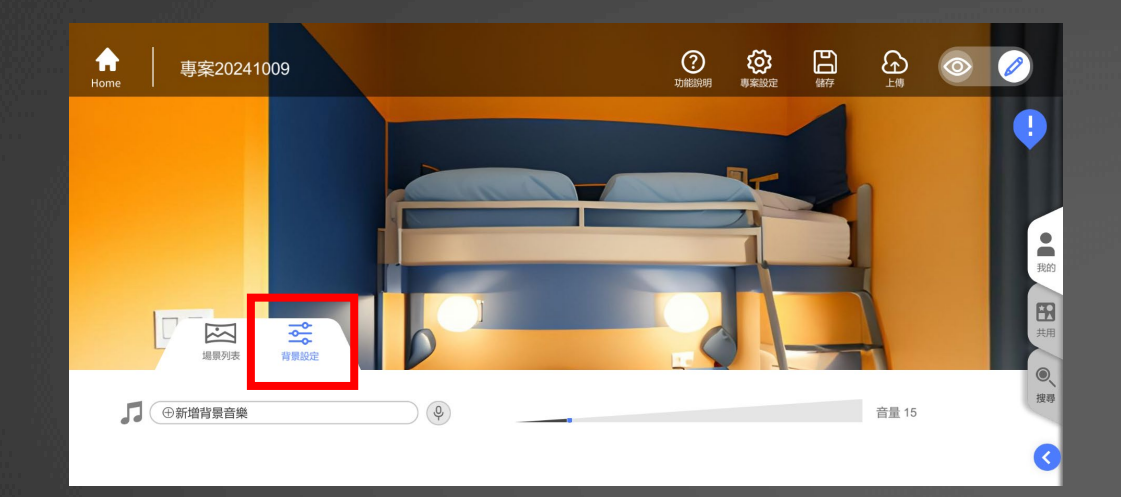

<complex-block><complex-block><complex-block><complex-block>

背景音樂: 1-點選『背景設定』 2-整個專案觀看時貫穿所有場景的音 樂, 直到退出專案 場景音樂:

- 1-點選『場景列表』
- 2-每個場景進入時才會播放的音樂。 創作時也可以用語音來介紹場景, 或創作需求使用音效。

避免兩者都加入音樂,因為進入觀看時會同時播放